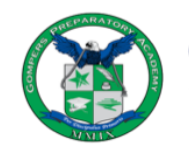

GOMPERS PREPARATORY ACADEMY AUCSD Partnership

1005 47th Street, San Diego, CA 92102 p. (619) 263-2171 f. (619) 264-4342 www.gompersprep.org

## https://gompersprep.powerschool.com/public

# **PORTALS OPENED ON FRIDAY, AUGUST 13**

### STUDENT POWERSCHOOL PORTAL Portal para Alumnos

**DIRECTIONS** Directiones

- 1. Navigate to site above. *Navegue al sitio anterior*.
- 2. Enter your username and password. *Ingrese su nombre de usuario y contraseña indicado.* Username: Check your email for your Username Password: Check your email for your Password
- 3. View your student schedule and grades daily. *Vea el horario y las calificaciones de su estudiante diariamente.*

#### PARENT POWERSCHOOL PORTAL Portal para Padres/Tutores

If you <u>do not</u> have an account, you must create one. Instructions are below or view a how-to video on our website: <u>www.gompersprep.org/powerschool</u>

Si <u>no tiene</u> una cuenta, debe crear una. Las instrucciones están a continuación o vea un video instructivo en nuestro sitio web: <u>www.gompersprep.org/powerschool</u>

#### **DIRECTIONS** Directiones

- 1. Navigate to site above. *Navegue al sitio anterior*.
- 2. Click on "Log In." *Haga clic en "Log In."*
- 3. Click on the "Create Account" tab, then on "Create Account" button. *Haga clic en "Create Account"*, *luego en el botón "Create Account"*
- 4. Enter your child's name and Access Keys below. *Ingrese el nombre de su hijo y las teclas de acceso*. Access ID: Check your email for your Access ID

Access Password: Check your email for your Access Password

- 5. When done, click Enter. *Cuando termine, haga clic en Entrar.* 
  - 6. Review instructions on navigating the portal at <u>www.gompersprep.org/powerschool</u> Revise las instrucciones sobre cómo navegar por el sitio <u>www.gompersprep.org/powerschool</u>

Gompers District Code for App Código para nuestra aplicación: SRJS